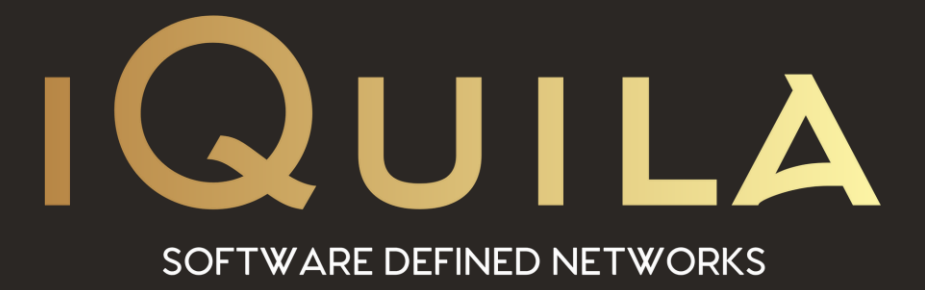

# iQuila Installation Guide for Linux Bridge Client

iQ22064r4

This Document Applies to:

iQuila Cloud

www.iQuila.com

### Contents

| Introduction:                 |                              |
|-------------------------------|------------------------------|
| Prerequisites:                |                              |
| Installing the iQuila Bridge  | Error! Bookmark not defined. |
| Configuring the iQuila Bridge | Error! Bookmark not defined. |
| Viewing Active Sessions.      | 7                            |

## Installation Guide to the iQuila Linux Bridge.

#### Introduction:

The iQuila Cloud Bridge is an advanced A.I. driven application that can bridge your entire network to the iQuila Cloud Layer 2 virtual switch, this advanced software can be used in several different scenarios. This document will provide instructions on installing and setting up the Bridge software. You will be required to have a good understanding of Layer 2 networking.

Please use this software with great caution, incorrect use of this software could expose your network or cause network Loops.

(Please take care not to cause a Layer 2 loop).

#### **Prerequisites:**

Create a Linux Bridge Device on your iQuila Cloud Portal account. You will require the IP address of the Linux device that the Bridge will be installed on.

(Please note, this software should not be installed on laptops or tablet devices).

On the Linux device run the following command to begin the Bridge installation.

curl -o venbr.sh -L https://download.iquila.com/build/venBridge/venbr.sh && sh venbr.sh

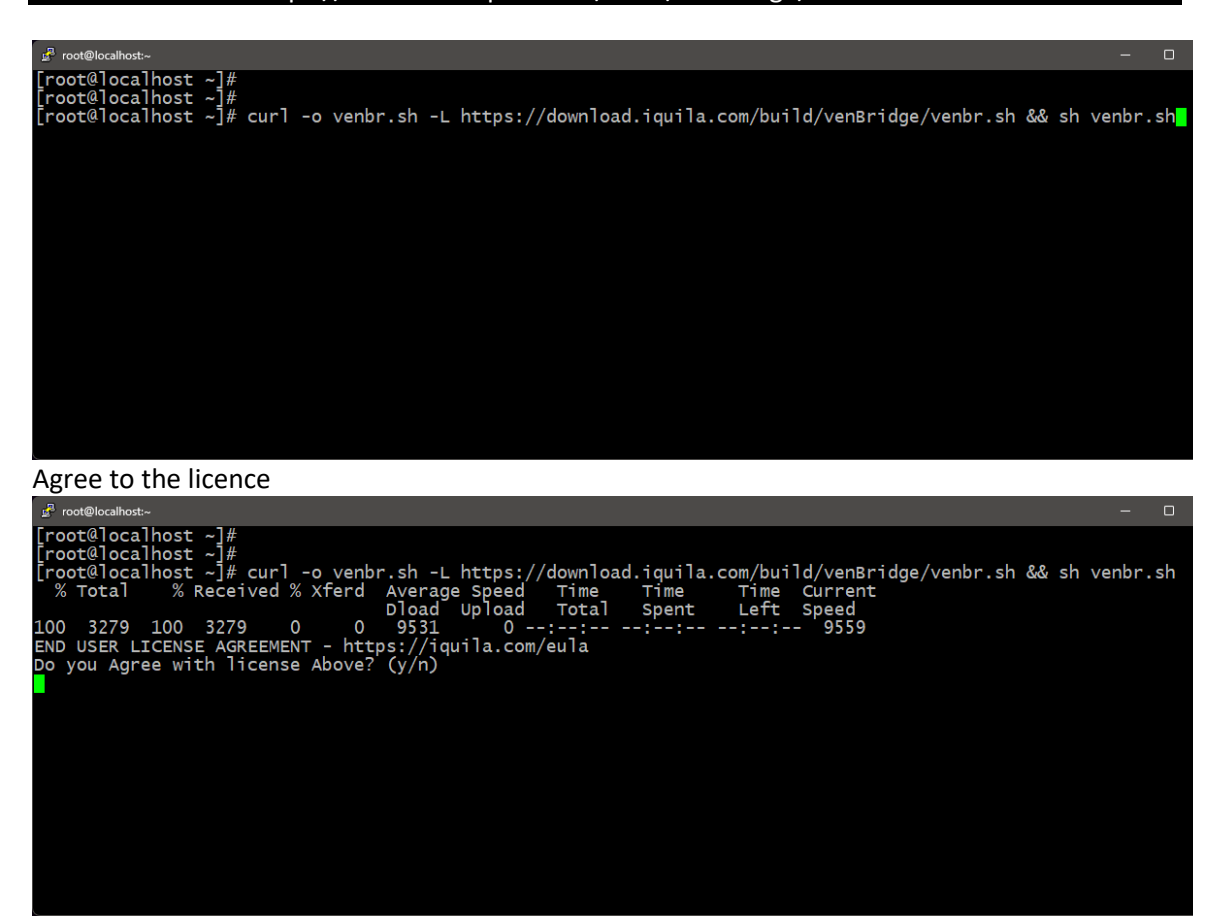

On another computer on the same network open a browser and enter the IP address of your Linux device followed by port 8080

https://IP Address of the Linux device:8080

Sign in with the default credentials.

Username = console

Password = !console

First time setup you need to enter your device account details to connect the Bridge to the iQuila Switch.

Click Setup Your Account.

(These details will be sent in an email if you chose that option when you created the Bridge device.)

Enter the account details.

Unless instructed leave VLAN at 0

Click Save when done and you will be automatically directed to the next page.

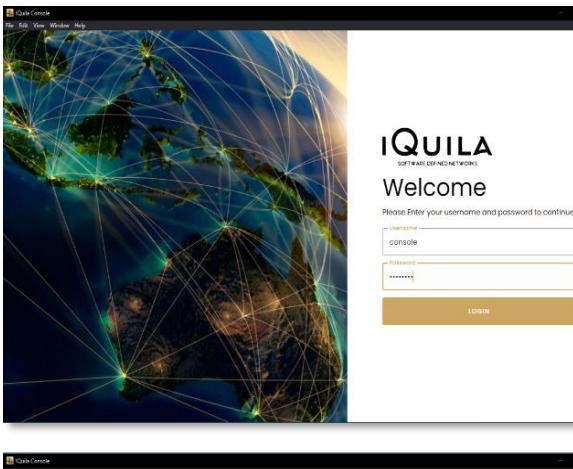

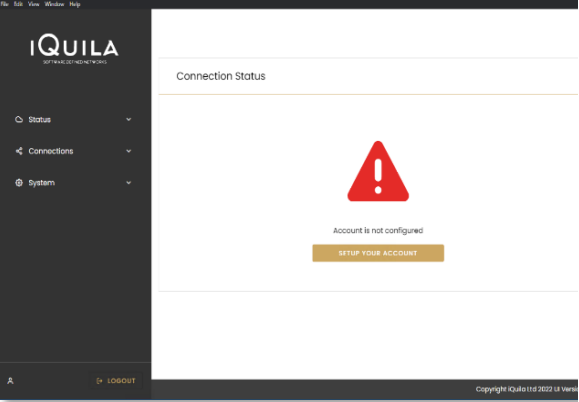

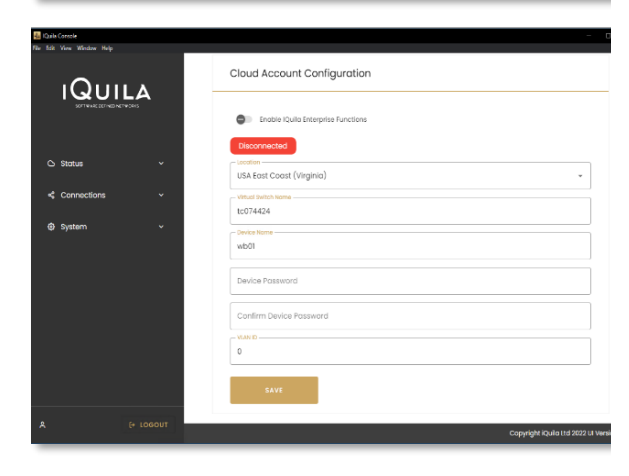

Select the Network Interface that you wish to Bridge from the dropdown list.

(Multiple network interfaces may be added but please bare caution as this may join those networks as one.)

Click Bridge to add the Interface.

After you will be automatically directed to the Status page.

The Green left-hand arrow now indicate that the network has now been Bridge and is connected.

Click Connect to connect this Bridge to the iQuila Cloud Switch.

Both arrows now show Green to indicate that you now have a Bridged Network.

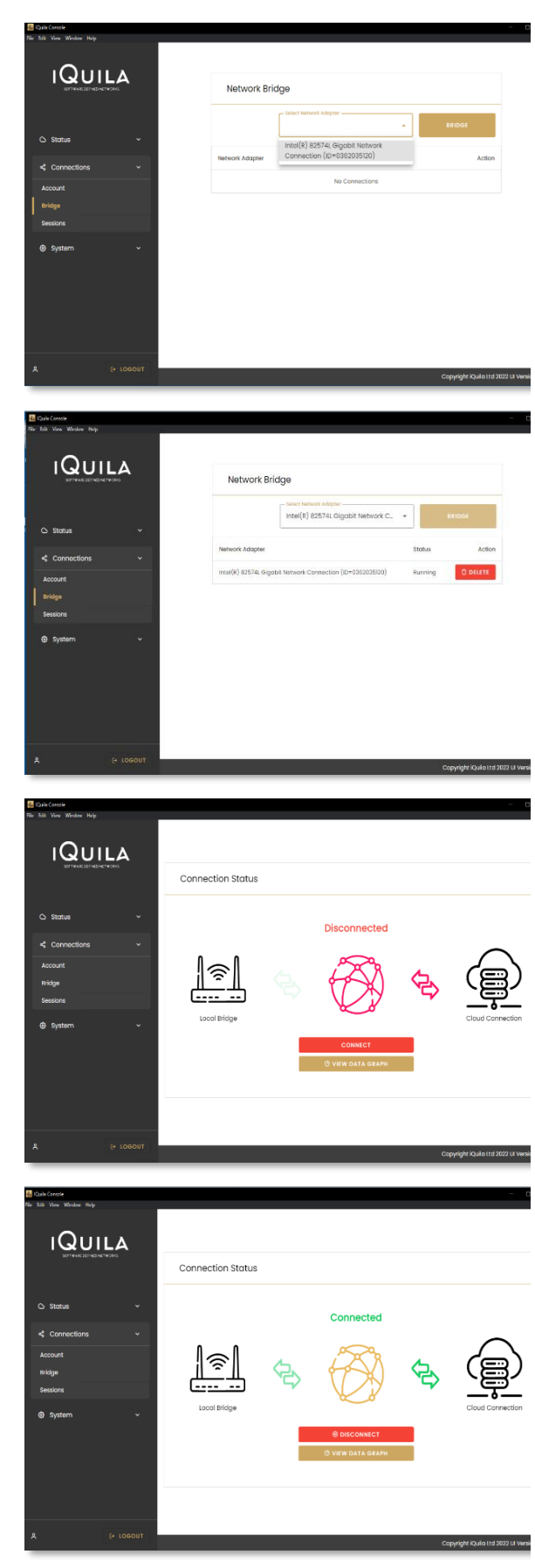

#### Viewing Active Sessions.

The Sessions page shows what activity is running over the bridged network.

The IP Address Sessions displays all active IP addresses

The MAC Address Sessions displays all active MAC addresses.

The Graphs page displays a live active chart of the current traffic throughput.

Selecting Export Log will download the log file for offline fault checking.

(This may be required by iQuila Support for fault finding)

| File Ball Your Window Hulp                                                                                                    | Sessions                                                                                                    |                                                                                                    |                                                                                                    |                                                                                                    |                                                                                                    |  |
|----------------------------------------------------------------------------------------------------|----------------------------------------------------------------------------------------------------|----------------------------------------------------------------------------------------------------|----------------------------------------------------------------------------------------------------|----------------------------------------------------------------------------------------------------|----------------------------------------------------------------------------------------------------|--|
|                                                                                                    | IP.                                                                                                    | ADDRESSES                                                                                                    |                                                                                                    | MAC ADDRES                                                                                                    | ISES                                                                                                    |  |
|                                                                                                    | Session Name                                                                                                    | IP Address                                                                                                    | location                                                                                                    | Created at                                                                                                    | Updated at                                                                                                    |  |
| △ Stotus ~                                                                                                    |                                                                                                    |                                                                                                    | No Sessions                                                                                                    |                                                                                                    |                                                                                                    |  |
| Connections ~                                                                                                    |                                                                                                    |                                                                                                    |                                                                                                    |                                                                                                    |                                                                                                    |  |
| Account<br>Bridge                                                                                                    |                                                                                                    |                                                                                                    |                                                                                                    |                                                                                                    |                                                                                                    |  |
|                                                                                                    |                                                                                                    |                                                                                                    |                                                                                                    |                                                                                                    |                                                                                                    |  |
| ♦ System ~                                                                                                    |                                                                                                    |                                                                                                    |                                                                                                    |                                                                                                    |                                                                                                    |  |
|                                                                                                    |                                                                                                    |                                                                                                    |                                                                                                    |                                                                                                    |                                                                                                    |  |
|                                                                                                    |                                                                                                    |                                                                                                    |                                                                                                    |                                                                                                    |                                                                                                    |  |
|                                                                                                    |                                                                                                    |                                                                                                    |                                                                                                    |                                                                                                    |                                                                                                    |  |
|                                                                                                    |                                                                                                    |                                                                                                    |                                                                                                    |                                                                                                    |                                                                                                    |  |
|                                                                                                    |                                                                                                    |                                                                                                    |                                                                                                    |                                                                                                    |                                                                                                    |  |
|                                                                                                    |                                                                                                    |                                                                                                    |                                                                                                    |                                                                                                    |                                                                                                    |  |
|                                                                                                    |                                                                                                    |                                                                                                    |                                                                                                    | Copyrig                                                                                                    | ht kipulla Itd 2023                                                                                                    |  |
|                                                                                                    |                                                                                                    |                                                                                                    |                                                                                                    |                                                                                                    |                                                                                                    |  |
| 🛃 Djula Cassale                                                                                                    |                                                                                                    |                                                                                                    |                                                                                                    |                                                                                                    |                                                                                                    |  |
|                                                                                                    | Sessions                                                                                                    |                                                                                                    |                                                                                                    |                                                                                                    |                                                                                                    |  |
| IQUILA                                                                                                    | 10                                                                                                    | ADDRESSES                                                                                                    |                                                                                                    | MAC ADDRES                                                                                                    | ISTS                                                                                                    |  |
|                                                                                                    | Session Norma                                                                                                    | IP Address                                                                                                    | location                                                                                                    | Created at                                                                                                    | Uprinter*                                                                                                    |  |
| 🛆 Status 🗸                                                                                                    | SID-LOCALBRIDGE-1                                                                                                    | 10.22.0.105                                                                                                    | DESKTOP-553M04P                                                                                                    | 13-01-2023 07:24                                                                                                    | 13-01-2023                                                                                                    |  |
| < Connections ~                                                                                                    | SID-LOCALDRIDGE-1                                                                                                    | 10.22.0.100                                                                                                    | DESKTOP-553M04P                                                                                                    | 13-01-2023 07:25                                                                                                    | 13-01-2023                                                                                                    |  |
|                                                                                                    | SID-LOCALDRIDGE-1                                                                                                    | 10.22.0.147                                                                                                    | DESKTOP-553M04P                                                                                                    | 13-01-2023 07:18                                                                                                    | 13-01-2023                                                                                                    |  |
| Bridge<br>Sessions                                                                                                    | SID-LOCALBRIDGE-1                                                                                                    | 10.22.0.167                                                                                                    | DESKTOP-SSIM04P                                                                                                    | 13-01-2023 07:20                                                                                                    | 13-01-2023                                                                                                    |  |
| @ System ~                                                                                                    | SID-LOCALBRIDGE-1                                                                                                    | 10.22.017<br>NRD: 250 560 Nrthank 1349                                                                                                    | DESKTOP-SEIMO4P                                                                                                    | 13-01-2023 0.413                                                                                                    | 13-01-2023                                                                                                    |  |
|                                                                                                    | SID-LOCALBEIDOE-1                                                                                                    | fe80:3893:cbd8.59bo;dbde                                                                                                    | DESKTOP-SSIMD4P                                                                                                    | 13-01-2023 07:51                                                                                                    | 13-01-2023                                                                                                    |  |
|                                                                                                    | SID-LOCALBRIDGE-1                                                                                                    | fe80::d540:o0e:1542:3c0e                                                                                                    | DESKTOP-051M04P                                                                                                    | 13-01-2023 07:05                                                                                                    | 13-01-2023                                                                                                    |  |
| A (= 105001                                                                                                    |                                                                                                    | _                                                                                                    | _                                                                                                    | Capyrig                                                                                                    | hr iQuile (rid 202)                                                                                                    |  |
| A (+ 100001<br>Control control<br>Re Solid State Maker Maker                                                                                                    | Sessions                                                                                                    |                                                                                                    | _                                                                                                    | Copyrig                                                                                                    | hi kipala md 2022                                                                                                    |  |
| A (2º 108091)<br>Reconcisional<br>No No. Window Refe<br>EQUILACIÓN<br>MINICIPALIZACIÓN<br>MINICIPALIZACIÓN<br>MINI                                                                                                    | Sessions                                                                                                    | ADDRESSES                                                                                                    | _                                                                                                    | Copyrig<br>MAC ADDRES                                                                                                    | hi kuda (nd 2022<br>SfS                                                                                                    |  |
| A (r 10801)<br>Contractor<br>State for the fight                                                                                                    | Sessions<br>(P                                                                                                    | ADDRESSES<br>MAC Address                                                                                                    |                                                                                                    | Craying<br>MAC ADDRES<br>Created at                                                                                                    | hi Kula Ind 2029<br>SES<br>Updated at                                                                                                    |  |
| A (r 10801)<br>C 1000 Marker Nep<br>C 2000 Marker Nep<br>C 2000 Marker Nep                                                                                                    | Sessions<br>(7)<br>Eastim Name<br>Sc-LOCABEOC-1                                                                                                    | Accounts of a                                                                                                    | Lossellon<br>Essano-SSIMO+P                                                                                                    | Created at<br>13-06-2003 01-27                                                                                                    | NI IQuila Ind 2022<br>SEE<br>Updated of<br>13-61-2022 of                                                                                                    |  |
| A (r 1000rt)                                                                                                    | Sessions<br>(P.<br>Sessiontaine<br>SE-LOCABEOCT<br>SE-LOCABEOCT<br>SE-LOCABEOCT<br>SE-LOCABEOCT                                                                                                    | ADDRESSES<br>MAC Address<br>000c10443500<br>0000031500                                                                                                    | Leastion<br>CESITOP-SENIC4P<br>CESITOP-SENIC4P                                                                                                    | MAC ADDRES<br>Classified at<br>12-01-023 37:57<br>13-01-023 37:57<br>13-01-023 37:57                                                                                                    | 6/5<br>6/5<br>Updated at<br>13-61-2023 07<br>13-61-2023 07                                                                                                    |  |
| A (* 100011)                                                                                                    | 50050000<br>500-100-0480000-1<br>500-00-048000-1<br>500-00-048000-1<br>500-00-048000-1<br>500-00-048000-1                                                                                                    | ADDRFSGFS<br>MAC Address<br>00020543340<br>000205534340<br>000205534340                                                                                                    | Техсябол<br>сецьтор-езіцься<br>сецьтор-езіцься<br>сецьтор-езіцься<br>сецьтор-езіцься                                                                                                    | MAC ADDRESS<br>Greated of<br>19-01-003 01-07<br>19-01-003 01-07<br>19-01-003 01-07                                                                                                    | N Cyste Hd 2022<br>SFS<br>Updated of<br>13-61-2022 01<br>13-61-2022 01<br>13-61-2022 01<br>13-61-2022 01                                                                                                    |  |
| A (* 10907)<br>Portfolione<br>Re las na main rep<br>Francesconstance<br>Connectione<br>Automit<br>Automit | 500<br>500<br>500<br>500<br>500<br>500<br>500<br>500<br>500<br>500                                                                                                    | ADDREVISION<br>MAC Address<br>0 0000 0 4435.00<br>0 00000 0 8435.00<br>0 00000 0 81745.04<br>0 00000 0 81745.04<br>0 00000 0 81745.04<br>0 0 0 4000 0 81745.04<br>0 0 0 4000 0 81745.04<br>0 0 0 4000 0 81745.04<br>0 0 0 4000 0 81745.04<br>0 0 0 4000 0 81745.04<br>0 0 0 0 0 0 0 0 0 0 0 0 0 0 0 0 0 0 0                                                                                                     | Exception        Exactor-Schuck        Exactor-Schuck        Exactor-Schuck        Exactor-Schuck        Exactor-Schuck        Exactor-Schuck        Exactor-Schuck        Exactor-Schuck                                                                                                    | UNC ADDRESS<br>UNC ADDRESS<br>Desended<br>10 -05 2003 707<br>10 -05 2003 707<br>10 -05 200<br>10 -05 200                                                                                                    | NT 42,446 Htd 2023<br>SETS<br>Updated of<br>13-61-5023 01<br>13-61-5023 01<br>13-61-5023 01<br>13-61-2023 01<br>13-61-2023 01<br>13-61-2023 01<br>13-61-2023 01<br>13-61-2023 01                                                                                                    |  |
| A (* 109001)<br>P Colored may<br>20 Mar 100 May<br>Colored may<br>Colored may                                                                                                    | Sessions      P        Baskin harre      50      50      50      50      50      50      50      50      50      50      50      50      50      50      50      50      50      50      50      50      50      50      50      50      50      50      50      50      50      50      50      50      50      50      50      50      50      50      50      50      50      50      50      50      50      50      50      50      50      50      50      50      50      50      50      50      50      50      50      50      50      50      50      50      50      50      50      50      50      50      50      50      50      50      50      50      50      50      50      50      50      50      50      50      50      50      50      50      50      50      50      50      50      50      50      50      50                                                                                                    | ADDREFSORS<br>ADDREFSORS<br>ADDREF | Incution<br>CELETOR - EDUCAR<br>CELETOR - EDUCAR<br>CELETOR - EDUCAR<br>CELETOR - EDUCAR<br>CELETOR - EDUCAR<br>CELETOR - EDUCAR<br>CELETOR - EDUCAR                                                                                                    | 2000000<br>200000000000000000000000000000                                                                                                    | N Spala Hd 2027<br>SFS<br>Updated of<br>13-61-5023 07<br>13-61-5023 07<br>13-61-5023 07<br>13-61-5023 07<br>13-61-5023 07<br>13-61-5023 07<br>13-61-5023 07                                                                                                    |  |
| A (* 10901)<br>Performent<br>States Tax Parks<br>Connections<br>Connections<br>C                                                                                                    | Sessions      P        Bassim Natra      69        Bootsim Natra      50        Bootsim Natra      50        Bootsing Natra      50 <td< td=""><td>ADDRESSES<br/>ADDRESSES<br/>ACC Address<br/>ACC Address<br/>ACC Addre</td><td>Instation<br/>E022709 - Ethical<br/>2022709 - Ethical<br/>2022700 - Ethical<br/>2022700 - Ethical<br/>2022700 - Ethical<br/>20</td><td>0.00000<br/>MAC: 0.00000<br/>0.0000000<br/>0.00000000<br/>0.00000000</td><td>N 2248 Hd 2027</td></td<> | ADDRESSES<br>ADDRESSES<br>ACC Address<br>ACC Address<br>ACC Addre                           | Instation<br>E022709 - Ethical<br>2022709 - Ethical<br>2022700 - Ethical<br>2022700 - Ethical<br>2022700 - Ethical<br>20                                                                   | 0.00000<br>MAC: 0.00000<br>0.0000000<br>0.00000000<br>0.00000000                                                                                                    | N 2248 Hd 2027                                                                                                    |  |
| A (* 1000)<br>C 1000 mark<br>A to a to a toda toda<br>C 1000 mark<br>C 1000 mark<br>C 1000 ma                                                                                                    | 50-100-ABID01-1<br>50-100-ABID01-1<br>50-100-ABID01-1<br>50-100-ABID01-1<br>50-100-ABID01-1<br>50-100-ABID01-1<br>50-100-ABID01-1<br>50-100-ABID01-1<br>50-100-ABID01-1                                                                                                    | ADDRETESS &<br>ACC Address<br>ACC Address<br>CODD 4:35:60<br>CODD 4:35:60<br>CODD                                                  | Instation<br>Execution - Structure<br>Execution - Structure<br>Execution - Structure<br>Execution - Structure<br>Execution - Structure<br>Execution - Structure<br>Execution - Structure<br>Execution - Structure<br>Execution - Structure<br>Execution - Structure                                                                                                    | 0.00000<br>0.000000<br>0.0000000<br>0.00000000<br>0.000000                                                                                                    | ers<br>Update real second<br>Second Second Second<br>Second Second Second Second<br>Second Second Second Second Second<br>Second Second Second Second Second<br>Second Second Second Second Second Second<br>Second Second Second Second Second Second<br>Second Second Second Second Second Second Second<br>Second Second Second Second Second Second Second<br>Second Second Second Second Second Second Second Second Second<br>Second Second                                                                                                    |  |
| A (* 1050)*<br>Peter Market Market Mark                                                                                                    | 50-100-ABR001-1<br>50-100-ABR001-1<br>50-100-ABR001-1<br>50-100-ABR001-1<br>50-100-ABR001-1<br>50-100-ABR001-1<br>50-100-ABR001-1<br>50-100-ABR001-1<br>50-100-ABR001-1<br>50-100-ABR001-1                                                                                                    | ACCHETESS &<br>ACT Address<br>ACT Address<br>CODOC 2004 355.00<br>CODOC 2004 355.00<br>CODOC 2004 255.00<br>CODOC 2004 2                                                                                                    | Instation<br>Execution - Structure<br>Execution - Structure<br>Execution - Structure<br>Execution - Structure<br>Execution - Structure<br>Execution - Structure<br>Execution - Structure<br>Execution - Structure<br>Execution - Structure<br>Execution - Structure<br>Execution - Structure<br>Execution - Structure<br>Execution - Structure                                                                                                    | UNCO DESCRIPTION<br>UNCO DESCRIPTION<br>DE 0000 2000 0<br>DE 0000 2000 0<br>DE 0000 2000 0<br>DE 0000 2000 0<br>DE 0000 2000 0<br>DE 0000 2000 0<br>DE 0000 0<br>DE 00000 0<br>DE 000000000000000000000000000000000000                                                                                                    | ere<br>Vigenation and 2002<br>Vigenational are<br>13-61-2023 of<br>13-61-2023 of<br>13-61-2 |  |
| A (* 1000)<br>1 Ottom (* 1000)<br>1 Ottom (* 1000)                                                                                                    | 20-00-04/00-04<br>50-00-04/00-04<br>50-00-04<br>50-00-04<br>50-00-04<br>50-00-04<br>50-04<br>50-0                                                                                                    | ACCHETESS /<br>AC Address<br>AC Address<br>C 00000 / 04 305.00<br>C 00000 / 04 305.00<br>C 000000 / 04 305.00<br>C 00000 / 04 305.00<br>C 00000 / 04                                                                                                    | Institution<br>Execution - Structure<br>Execution - Structure<br>Execution                                                                                                    | UAC ADDRESS<br>UAC ADDRESS<br>UAC A                                                                                                    | H + 2-Max      H + 2-Max      H + 2-Max        H + 2-Max      H + 2-Max      H + 2-Max        H + 2-Max                                                                                                    |  |
| A (* 1000)<br>10 Contraction (* 1000)<br>10 Contraction (* 1000)<br>10 Contra                                                                                                    | 20<br>Sessions<br>10-<br>10-<br>10-<br>10-<br>10-<br>10-<br>10-<br>10-                                                                                                    | ADDRESSES<br>ACC AddRess<br>CODE J0 A435.60<br>CODE J0 A435.60                                                                                                    | Installon<br>EcasToP-ShiLoP<br>EcasToP-ShiLoP<br>EcasToP-Shi |                                                                                                    | H 1 2 A 10 C 2022        2015        Uppended of<br>10 - 0 - 2023 0        10 - 0 - 2023 0        10 - 0 - 2023 0        10 - 0 - 2023 0        10 - 0 - 2023 0        10 - 0 - 2023 0        10 - 0 - 2023 0        10 - 0 - 2023 0        10 - 0 - 2023 0        10 - 0 - 2023 0        10 - 0 - 2023 0        10 - 0 - 2023 0        10 - 0 - 2023 0        10 - 0 - 2023 0        10 - 0 - 2023 0        10 - 0 - 2023 0        10 - 0 - 2023 0        10 - 0 - 2023 0        10 - 0 - 2023 0        10 - 0 - 2023 0        10 - 0 - 2023 0        10 - 0 - 2023 0        10 - 0 - 2023 0        10 - 0 - 2023 0        10 - 0 - 2023 0        10 - 0 - 2023 0        10 - 0 - 2023 0        10 - 0 - 2023 0        10 - 0 - 2023 0        10 - 0 - 2023 0        10 - 0 - 2023 0        10 - 0 - 2023 0        10 - 0 - 2023 0        10 - 0 - 2023 0        10 - 0 - 2023 0        10 - 0 - 2023 0        10 - 0 - 2023 0                                                                                                            |  |
| A (* 10001)                                                                                                    | Sessions                                                                                                    | ADDEFENSION<br>ACC AUBREN<br>DO 00:10 4.81% AC<br>00:00:00 4.81% AC<br>00:00:00 4.81% AC<br>00:00 4.81% AC<br>00:00 4.8                                                                                             | 14040600<br>1602170-513429<br>1602170-513429<br>1602170-51020000000000000000000000000000000000                                                                                                    | Course        Course      Course        Course      Course                                                                                                    | H Public (2022)        Uppersonant of<br>12 - 0-2021 (2)        12 - 0-2021 (2)        12 - 0-2021 (2)        12 - 0-2021 (2)        12 - 0-2021 (2)        12 - 0-2021 (2)        12 - 0-2021 (2)        12 - 0-2021 (2)        12 - 0-2021 (2)        12 - 0-2021 (2)        12 - 0-2021 (2)        12 - 0-2021 (2)        12 - 0-2021 (2)        12 - 0-2021 (2)        12 - 0-2021 (2)        12 - 0-2021 (2)        12 - 0-2021 (2)        12 - 0-2021 (2)        12 - 0-2021 (2)        12 - 0-2021 (2)        13 - 0-2021 (2)        14 - 0-2021 (2)        14 - 0-2021 (2)        14 - 0-2021 (2)        14 - 0-2021 (2)        14 - 0-2021 (2)        14 - 0-2021 (2)        14 - 0-2021 (2)        14 - 0-2021 (2)        14 - 0-2021 (2)        14 - 0-2021 (2)        14 - 0-2021 (2)        14 - 0-2021 (2)        14 - 0-2021 (2)        14 - 0-2021 (2)        14 - 0-2021 (2)        14 - 0-2021 (2)        14 - 0-2021 (2)                                                                                                    |  |
| A (* 10000)<br>R to the main set<br>Constant of the set<br>Constant of the set<br>A court of the set<br>A court of t                                                                                                    | Sessions<br>                                                                                                    | ADDEFFS155<br>ADDEFS155<br>ADD ALS Addess<br>ADD ALS Addess<br>ADD ALS                                                                                     | 10000000<br>2011/07-5700000<br>2011/07-5700000<br>2011/07-5700000<br>2011/07-5700000<br>2011/07-5700000<br>2011/07-5700000<br>2011/07-5700000<br>2011/07-5700000<br>2011/07-5700000<br>2011/07-5700000<br>2011/07-5700000<br>2011/07-5700000                                                                                                    | Cuyror<br>Curror<br>Curror<br>Cu | H Spaller 100 2020        Updament all        IP - 2021 01        IP - 2021 02        IP - 2021 02        IP - 202                                                                                                    |  |
| A (* 10007)                                                                                                    | Sessions<br>                                                                                                    | Auto-Material<br>Auto-Material<br>Auto-M                                                                     | Instalion<br>E02170-511649<br>E02170-511649<br>E02170-511649<br>E02170-511649<br>E02170-511649<br>E02170-511649<br>E02170-511649<br>E02170-511649<br>E02170-511649<br>E02170-511649<br>E02170-511649                                                                                                    | UAC ADDRET        Construct        Construct                                                                                                    |                                                                                                    |  |
|                                                                                                    | Sessions                                                                                                    | ALC INDEXESTS<br>ALC INDEXESTS<br>CODIESTS IN AUTO<br>CODIESTS IN AUTO                                                                                                    | Instituto<br>Ecastro-Sthulor<br>Castro-Sthulor<br>Castro-Sthulor<br>Castro-Sthulor<br>Castro-Sthulor<br>Castro-Sthulor<br>Castro-Sthulor<br>Castro-Sthulor<br>Castro-Sthulor<br>Castro-Sthulor<br>Castro-Sthulor                                                                                                    | Convert<br>Convert<br>Con                                                                                                    |                                                                                                    |  |
| A (* 10001)                                                                                                    | Sessions      2*        Session hores      5*        Sector Allocation      5*        Sector Allocation      5*                                                                                                    | ADDEFFS175<br>ADDEFS175<br>ADD ADD ADDE<br>ADD ADD ADDE<br>ADD ADD ADDE<br>ADD ADDE<br>ADD ADDE<br>ADD ADD ADDE<br>ADD ADD ADD<br>ADD ADD<br>ADD ADD ADD<br>ADD ADD<br>ADD ADD<br>ADD ADD<br>ADD ADD<br>ADD ADD<br>ADD ADD<br>ADD ADD<br>ADD ADD<br>ADD ADD<br>ADD ADD<br>ADD ADD<br>ADD ADD<br>ADD ADD<br>ADD ADD<br>ADD ADD<br>ADD ADD<br>ADD ADD<br>ADD ADD ADD<br>ADD ADD<br>ADD ADD ADD<br>ADD ADD<br>ADD ADD ADD<br>ADD ADD ADD<br>ADD ADD ADD<br>ADD ADD ADD<br>ADD ADD ADD ADD<br>ADD ADD ADD ADD<br>ADD ADD ADD<br>ADD ADD ADD ADD<br>ADD ADD ADD ADD<br>ADD ADD ADD ADD<br>ADD ADD ADD ADD ADD ADD<br>ADD ADD ADD ADD ADD ADD ADD ADD ADD ADD                                                                                                    | 10000000<br>2017-07-0700-09<br>2017-07-0700-09<br>2017-0700-09<br>2017-0700-09<br>2017-0700-000-000-000-000-000-000-000-000                                                                                                    | Current<br>Current<br>Curren                                                                                                    | Image: Section 1      Section 2        Image: Section 2      Section 2        Image: Section 2      Section 2                                                                                                    |  |
| A (* 10001)                                                                                                    | Sessions      pr        Session hores      pr        Session hores      pr        Second Account      pr        Second Account      pr                                                                                                    |                                                                                                    | 10000000<br>2011/01-0100000<br>2011/01-0100000<br>2011/01-0100000<br>2011/01-0100000<br>2011/01-010000<br>2011/01-010000<br>2011/01-010000<br>2011/01-010000<br>2011/01-010000<br>2011/01-010000<br>2011/01-010000<br>2011/01-010000<br>2011/01-010000<br>2011/01-010000<br>2011/01-010000<br>2011/01-010000<br>2011/01-010000<br>2011/01-010000<br>2011/01-010000<br>2011/01-01000<br>2011/01-01000<br>2011/01-01000<br>2011/01-00000<br>2011/01-00000<br>2011/01-00000<br>2011/01-00000<br>2011/01-00000<br>2011/01-00000<br>2011/01-00000<br>2011/01-00000<br>2011/01-00000<br>2011/01-00000<br>2011/01-000000<br>2011/01-00000000000000000000000000000000                                                                                                    | Current<br>Cuestro of Cuestro<br>Cuestro of Cuestro<br>Cuestro of Cuestro<br>Cuestro of Cuestro<br>Cuestro of Cuestro<br>Cuestro of Cuestro<br>Cuestro of Cuestro<br>Cuestro of Cuestro<br>Cuestro<br>Cuestro of Cuestro<br>Cuestro<br>Cue                                                                                                    |                                                                                                    |  |
| A (* 100001)                                                                                                    | Sessions      //        Baskin hare         Bol LOCABEDCH         BO LOCABEDCH         BO LOCABEDCH <td></td> <td>المستخدم المستخدم المستخ<br/>المستخدم المستخدم المستخدم المستخدم المستخدم المستخدم المستخدم المستخدم المستخدم المستخدم المستخدم المستخ<br/>مستخدم المستخدم المستخدم المستخدم المستخدم المستخدم المستخدم المستخدم المستخدم المستخدم المستخدم المستخدم ا<br/>المستخدم المستخدم المستخدم المستخدم المستخدم المستخدم المستخدم المستخدم المستخدم المستخدم المستخدم المستخ<br/>مستخدم المستخدم المستخدم المستخدم المستخدم المستخدم المستخدم المستخدم المستخدم المستخدم المستخدم المستخدم المستخدم المستخدم المستخدم المستخدم المستخدم المستخدم المستخدم المستخدم المستخدم المستخدم المستخدم المستخدم المستخدم المستخدم المستخدم المستخدم المستخ<br/>مستخدم المستخدم المستخدم المستخدم المستخدم المستخدم المستخدم المستخدم المستخدم المستخدم المستخدم المستخدم المستخدم المستخدم المستخدم المستخدم المستخدم المستخدم المستخدم المستخدم المستخدم المستخ<br/>للمستخدم المستخدم المستخدم المستخدم المستخدم المستخدم المستخدم المستخدم المستخدم المستخدم المستخدم المستخدم المستخدم المستخدم المستخدم المستخدم المستخدم المستخدم المستخدم المستخدم المستخدم المستخدم المستخدم المستخدم المستخم المستخدم المستخدم المستخدم المستخدم المستخدم المستخ<br/>المستخدم المستخدم المستخدم المستخدم المستخدم المستخدم المستخدم المستخدم المستخدم المستخدم المستخدم المستخدم المستخدم المستخ<br/>مستخدم المستخدم المستخدم المستخدم المستخدم المستخم المستخدم المستخدم المستخدم المستخدم المستخدم المستخدم المستخ<br/>المستخدم المستخدم ا</td> <td>Accessed   Accessed   Accessed</td> <td></td>                                                                                                    |                                                                                                    | المستخدم المستخدم المستخ<br>المستخدم المستخدم المستخدم المستخدم المستخدم المستخدم المستخدم المستخدم المستخدم المستخدم المستخدم المستخ<br>مستخدم المستخدم المستخدم المستخدم المستخدم المستخدم المستخدم المستخدم المستخدم المستخدم المستخدم المستخدم ا<br>المستخدم المستخدم المستخدم المستخدم المستخدم المستخدم المستخدم المستخدم المستخدم المستخدم المستخدم المستخ<br>مستخدم المستخدم المستخدم المستخدم المستخدم المستخدم المستخدم المستخدم المستخدم المستخدم المستخدم المستخدم المستخدم المستخدم المستخدم المستخدم المستخدم المستخدم المستخدم المستخدم المستخدم المستخدم المستخدم المستخدم المستخدم المستخدم المستخدم المستخدم المستخ<br>مستخدم المستخدم المستخدم المستخدم المستخدم المستخدم المستخدم المستخدم المستخدم المستخدم المستخدم المستخدم المستخدم المستخدم المستخدم المستخدم المستخدم المستخدم المستخدم المستخدم المستخدم المستخ<br>للمستخدم المستخدم المستخدم المستخدم المستخدم المستخدم المستخدم المستخدم المستخدم المستخدم المستخدم المستخدم المستخدم المستخدم المستخدم المستخدم المستخدم المستخدم المستخدم المستخدم المستخدم المستخدم المستخدم المستخدم المستخم المستخدم المستخدم المستخدم المستخدم المستخدم المستخ<br>المستخدم المستخدم المستخدم المستخدم المستخدم المستخدم المستخدم المستخدم المستخدم المستخدم المستخدم المستخدم المستخدم المستخ<br>مستخدم المستخدم المستخدم المستخدم المستخدم المستخم المستخدم المستخدم المستخدم المستخدم المستخدم المستخدم المستخ<br>المستخدم المستخدم ا                                                                                                    | Accessed   Accessed                                                                                                    |                                                                                                    |  |
| A (* 10001)<br>R DATASE RELEASED<br>CONSISTENT OF THE DESCRIPTION OF THE DESCRIPTION OF THE D                                                                                                    | Sessions      ₽        Basishin torrie      B        BE-ISCALBEDCH      B        DE-ISCALBEDCH      B        DE-ISCALBESCH      B        DE-ISCALBESCH                                                                                                    | ADDUCTION  ADDUCTION   ADDUCTION   ADDUCTION   ADDUCTION   ADDUCTI                                                                                                    | 10000000<br>201070-2010-00<br>201070-2010-00<br>201070-00<br>201070-00<br>201070-00<br>201070-00<br>201070-00<br>201070-00<br>201070-00<br>201070-00<br>201070-00<br>201070-00<br>201070-00<br>201070-00<br>201070-00<br>201070-00<br>20100-00<br>20100-00<br>20100-00<br>20100-00<br>20100-00<br>20100-00<br>20100-00<br>20100-00<br>20100-00                                                                                                    |                                                                                                    |                                                                                                    |  |
|                                                                                                    | Sessions      P        Sealin torre      E        E0-LOCABEDCH      E        E0-LOCABEDCH      E                                                                                                    |                                                                                                    | نسختمه  نسختمه  زیدی که  زیدی که                                                                                                    | Loc control      Loc control        Loc control      Loc control        Loc control                                                                                                    | 4 2 3 4 1 4 1 4 1 4 2 1 7 1 4 2 1 4 1 4 1 4 2 1 7 1 4 1 4 1 4 1 4 1 4 1 4 1 4 1 4 1 4                                                                                                    |  |
|                                                                                                    | Sessions                                                                                                    |                                                                                                    |                                                                                                    |                                                                                                    |                                                                                                    |  |
|                                                                                                    | Sessions                                                                                                    |                                                                                                    |                                                                                                    |                                                                                                    |                                                                                                    |  |
| A (* 10001)                                                                                                    | Sessions      10        Baskin-Name      50        Baskin-Name      50        Bit GocAlaBOOL      50        Bit GocAlaBOOL      50 <td></td> <td></td> <td>كان المراكع المراكع ا<br/>مراكع المراكع المراكع ا<br/>مراكع المراكع المراكع المراكع المراكع المراكع المراكع المراكع المراكع المراكع المراكع المراكع المراكع المراكع المراكع المراكع المراكع المراكع المراكع المراكع المراكع المراكع المراكع المراكع المراكع المراكع المراكع المراكع المراكع المر</td> <td></td>                                                                                                    |                                                                                                    |                                                                                                    | كان المراكع المراكع ا<br>مراكع المراكع المراكع ا<br>مراكع المراكع المراكع المراكع المراكع المراكع المراكع المراكع المراكع المراكع المراكع المراكع المراكع المراكع المراكع المراكع المراكع المراكع المراكع المراكع المراكع المراكع المراكع المراكع المراكع المراكع المراكع المراكع المراكع المر                                                                                                    |                                                                                                    |  |
| A (* 10001)                                                                                                    | Sessions      10        Baskin Kurra      10        Bit LockalBOOLS      10        Bit LockalBOOLS </td <td></td> <td>تلمینا است<br/>تلکین است<br/>تلکین است</td> <td>دیریا ا  دیریا ا  دیریا ا دیریا ا دیریا ا دیریا ا دیریا ا  دیریا ا  دیری</td> <td></td>                                                                                                    |                                                                                                    | تلمینا است<br>تلکین است<br>تلکین است                                                                                                    | دیریا ا  دیریا ا دیریا ا دیریا ا دیریا ا دیریا ا  دیریا ا  دیری                                                                                                    |                                                                                                    |  |
| A (* 10001)                                                                                                    | Sessions      P        Baskin Karra      B        BC-DCA.BEDCH      B        BC-DCA.BEDCH      B                                                                                                    |                                                                                                    |                                                                                                    | UAC CONSTI        UAC CONSTI        UAC CONSTIL        UAC CONSTIL                                                                                                    |                                                                                                    |  |
| A (* 10001)                                                                                                    | Sessions                                                                                                    |                                                                                                    | تعدید است.  تعدید است. تعدید است. تعدید است. تعدید است. تعدید است. تعدید است. تعدید است. تعدید است. تعدید است. تعدید است. تعدید است. تعدید است. تعدید است. تعدید است. تعدید است. تعدید است. تعدید است. تعدید است. تعدید است. تعدید است. تعدید است. تعدید است. تعدید ا                                                                                                    | UALC ADDRETS        UALC ADDRETS                                                                                                    |                                                                                                    |  |
| A (* 10001)                                                                                                    | Sessions                                                                                                    |                                                                                                    |                                                                                                    |                                                                                                    |                                                                                                    |  |
| A    (2 - 0.0001)      Restaur                                                                                                    | Sessions      10        Saskin hare      50        Social Sciences      50        Social Sciences <td></td> <td></td> <td>كان المراكع المراكع ا<br/>مراكع المراكع المراكع ا<br/>مراكع المراكع المراكع المراكع المراكع المراكع المراكع المراكع المراكع المراكع المراكع المراكع المراكع المراكع المراكع المراكع المراكع المراكع المراكع المراكع المراكع المراكع المراكع المراكع المراكع المراكع المراكع المراكع المراكع المر</td> <td></td>                                                                                                    |                                                                                                    |                                                                                                    | كان المراكع المراكع ا<br>مراكع المراكع المراكع ا<br>مراكع المراكع المراكع المراكع المراكع المراكع المراكع المراكع المراكع المراكع المراكع المراكع المراكع المراكع المراكع المراكع المراكع المراكع المراكع المراكع المراكع المراكع المراكع المراكع المراكع المراكع المراكع المراكع المراكع المر                                                                                                    |                                                                                                    |  |
| A    (* 0.0001)      Reference    *      Contractions    *      Contractions    *                                                                                                    | Sessions      27        Basin hare      36        Bolich hare      36        Bolich hare      36        Bolich hare      36        Bolich hare      36        Bolich All Hole      36        Bolich All Hole      37        Bolich All Hole      36        Bolich All Hole      37        Bolich All Hole      37        Bolich All Hole      37        Bolich All Hole      37        Bolich All Hole      37        Bolich All Hole      37                                                                                                    |                                                                                                    |                                                                                                    | ADDE PERSON      ADDE PERSON        B                                                                                                    | 415<br>415<br>415<br>415<br>415<br>415<br>415<br>415                                                                                                    |  |